# **Remote VSWR & Power Meter**

Michael Clemens, DK1MI mc@qrz.is Matthias Bopp, DD1US DD1US@amsat.org

# Structure

| Introduction                                                                            | 2  |
|-----------------------------------------------------------------------------------------|----|
| Directional coupler                                                                     |    |
| Detectors                                                                               | 4  |
| Diode detectors                                                                         | 4  |
| Logarithmic detectors                                                                   | 5  |
| Implementation                                                                          | 6  |
| Concept                                                                                 | 6  |
| Hardware                                                                                | 6  |
| Software / Libraries                                                                    | 7  |
| Installing the Arduino development environment and software                             | 7  |
| Programming the board                                                                   | 8  |
| Configuration                                                                           | 9  |
| Network settings                                                                        | 9  |
| Definition of the frequency ranges                                                      | 9  |
| Access to the web interface                                                             | 9  |
| Configuration options in the browser                                                    | 9  |
| Maintenance of the calibration data                                                     | 11 |
| General configuration elements                                                          | 11 |
| Examples                                                                                | 12 |
| Setup #1 ERICSSON directional coupler and AD8318 detectors                              | 12 |
| Setup #2 NARDA 31119 directional coupler and AD8313 detectors                           | 16 |
| Structure #3 Directional coupler from an old VSWR meter with integrated detector diodes | 19 |
| Summary                                                                                 | 22 |

# Introduction

Often there are parts of a radio system where components are operated remotely. Mostly it is only a power amplifier, but sometimes also a transverter or a complete SDR-based transceiver.

Here it is desirable to measure both the transmit power and the power reflected by the antenna in the vicinity of the antenna in order to subsequently determine the actual matching of the antenna. This also increases the accuracy of the measurement, because the losses in the coaxial cable between the measuring device and the antenna, which increase with increasing frequency, simulate a better matching than it actually is.

In the concept described here, these measurements are carried out using a directional coupler, two power detectors and a WT32/ESP32 microcontroller. A web server runs on the microcontroller with the integrated Ethernet interface so that the results can be visualised on any browser in the network.

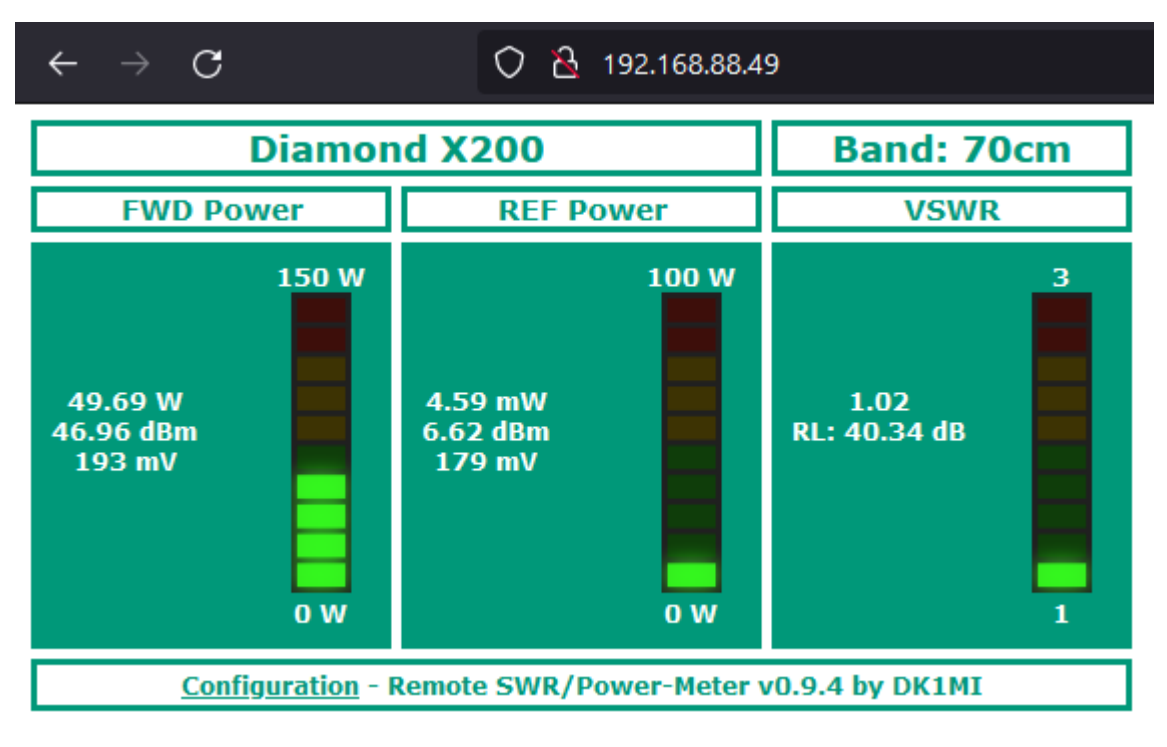

Figure 1: Dashboard of the web server

The aim was not to compete with commercial measuring devices, but to realise a cost-effective solution for an "operational measuring device" with sufficient accuracy.

# **Directional coupler**

For the planned measurements, a directional coupler is required, which provides a small part of the forward and reflected power at 2 connections (FWD and REF).

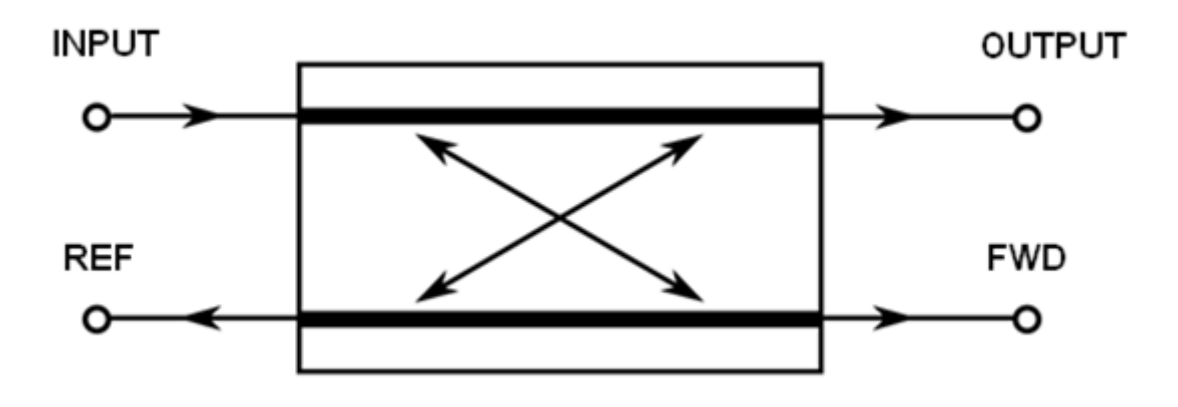

Figure 2: Principle of a directional coupler

A directional coupler has a frequency-dependent coupling factor in both forward FWD and reflected REF directions. These two coupling factors are not necessarily the same and are usually in the range between 10 dB and 40 dB.

The directivity describes which minimum return loss (for example from an antenna) can still be measured with the directional coupler. Ideally, with an optimally matched load connected to OUTPUT, no reflected power would be measured at REF. The directivity would then be infinite. Typically, it is between 20 and 40 dB. At a directivity of 25.4 dB, the minimum measurable VSWR is 1.11, at 30.9 dB only 1.06. The directivity is also frequency-dependent.

The insertion loss describes the ratio of the power at the OUTPUT to the INPUT or how much of the power fed into the directional coupler is lost. The losses are composed of the following parts:

- the losses due to reflection of part of the fed-in power at the input of the directional coupler due to its non-optimal matching to the transmitter (incl. the feed line)
- the attenuation within the directional coupler (e.g. due to dielectric losses)
- the losses due to the decoupling of part of the power via the measuring outputs FWD and REF (the greater the coupling factors, the smaller the influence on the insertion loss)

The insertion loss is also frequency-dependent. An insertion loss of 0.05 dB means that 1.2 % of the input power is lost. With an input power of 100 W, this would therefore be 1.2 W.

The quality of the measuring system is essentially determined by the directional coupler used, in particular by its directivity.

# Detectors

The decoupled power can be detected by means of discrete diode detectors or an integrated logarithmic detector. Both types of detectors convert the power decoupled from the directional coupler into a DC voltage, which is then digitised by means of an AD converter. The microprocessor converts the detected DC voltages into RF power levels and also uses them to determine the matching (return loss) and the VSWR of the load connected to the OUTPUT.

## **Diode detectors**

The characteristic curve of a diode detector is strongly non-linear in the lower range and then becomes more linear at higher levels. Here is an example:

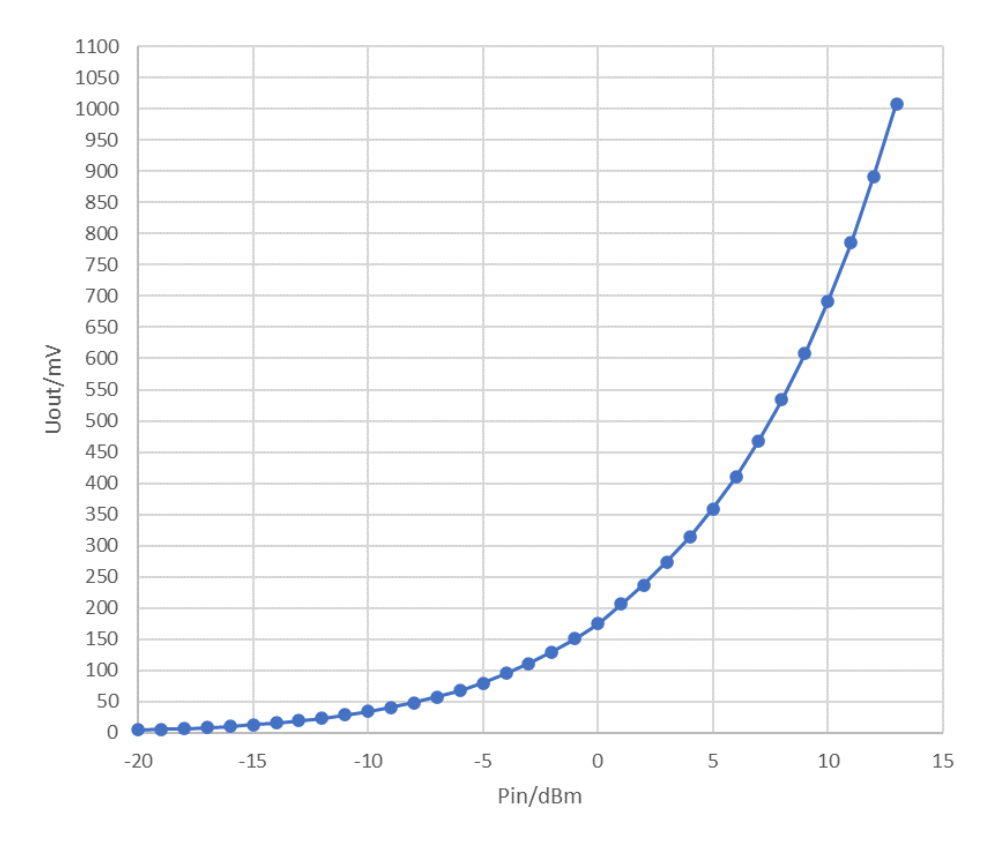

Figure 3: Characteristic curve of a diode detector

The characteristic curve is also temperature and frequency dependent. In the picture above you can quickly see the problem of diode detectors: At low powers to be measured, the output voltage is very small and the characteristic curve flat. This means that the DC output voltage changes very little as a function of the RF input power and the measurement error becomes large.

For the sake of completeness, it should be pointed out that there are diode detectors with negative or positive output voltages (see example above). Since the AD converters of simple microcontrollers can usually only measure positive voltages, in the case of a detector with a negative output voltage, an analogue inverter circuit with an operational amplifier is usually used to generate a voltage for the AD converter.

You can try to approximate the characteristic curve of the diode detector by means of a formula or store it in a lookup table in which the characteristic curve is reproduced by interpolation points for each frequency range.

### Logarithmic detectors

Integrated logarithmic detectors are an alternative to diode detectors. These convert the RF input power (INPUT LEVEL in dBm) into a dB-linear DC output signal ( $V_{OUT}$  in V). In the following example, the frequency dependence of the characteristic curve can be clearly seen. The output characteristic is very linear over a wide input power range (>60 dB).

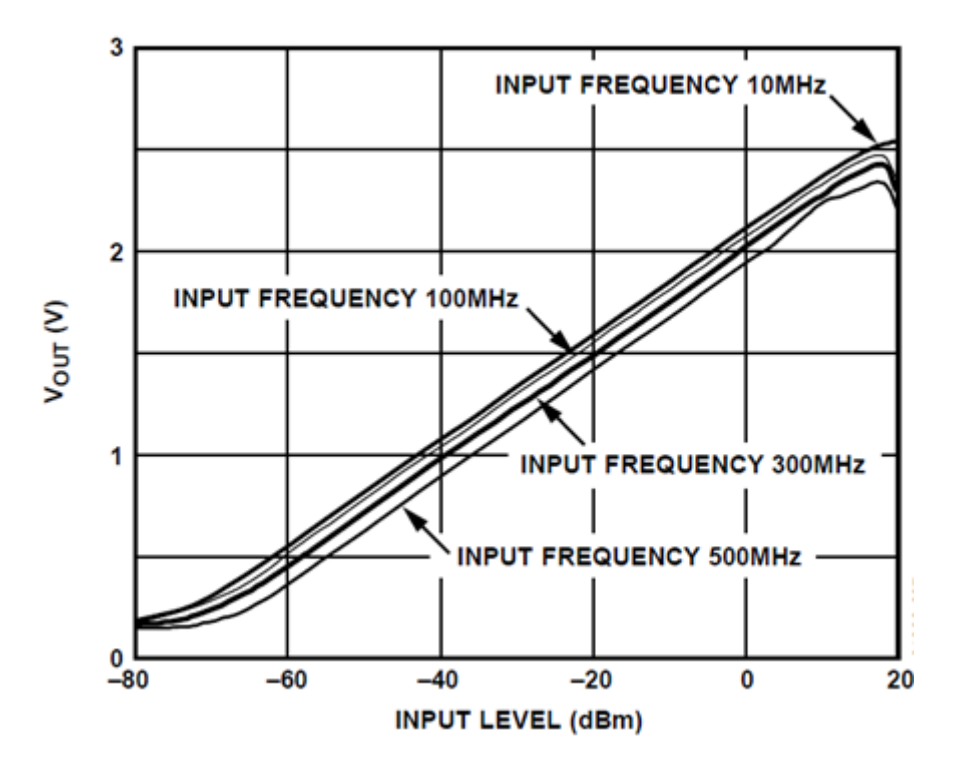

Figure 4: Characteristic curve of a logarithmic detector

Logarithmic detectors from Analog Devices are quite common. They are usually built into an 8-pin SMD housing and are easy to apply. The supply voltage range is usually 2.7 to 5.5 V.

You can buy quite cheap ready-made boards with such ICs from China. The following is an example:

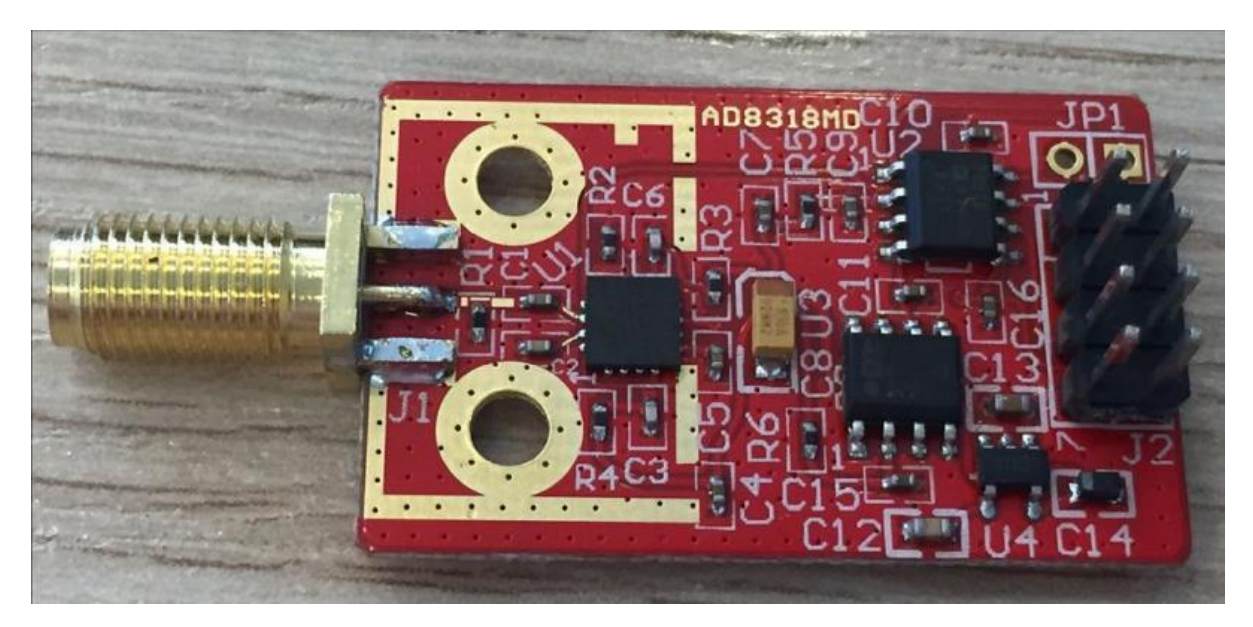

Figure 5: Example of a detector board with AD8318

## Implementation

#### Concept

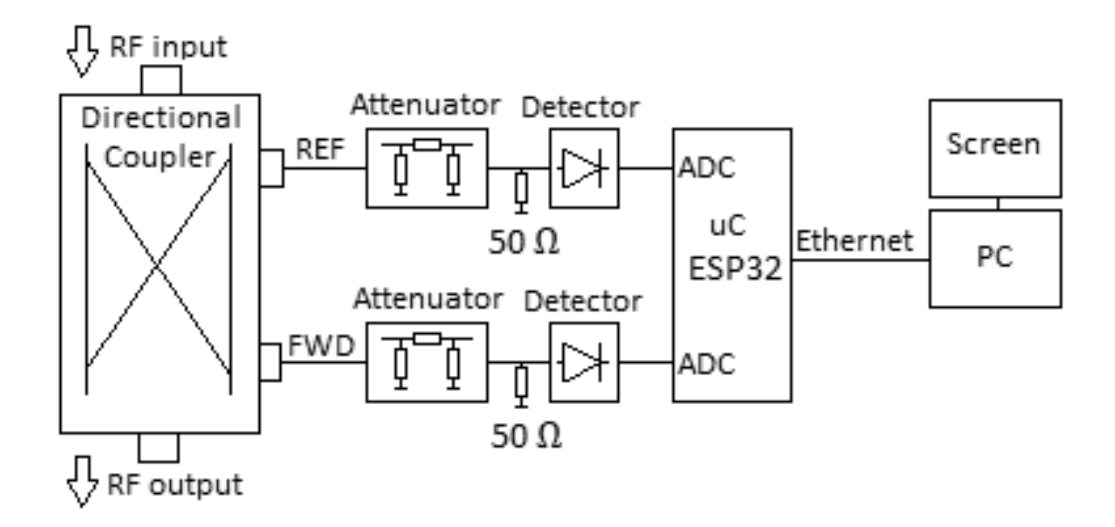

Figure 6: Block diagram of the set-up

The RF signals decoupled from the directional coupler are passed via attenuators to detectors. These convert the RF signals for forward FWD and reflected REF into DC voltages, which are then digitised by means of Analog-to-Digital converters (ADCs). The conversion of these DC voltages (mV) into corresponding RF powers (dBm) is done by means of calibration tables (lookup tables), which are stored in the microcontroller. Finally, the forward power and the reflected power can be converted from dBm to W:

$$P(W) = 1W \cdot \frac{10^{\frac{P(dBm)}{10}}}{1000} = 10^{\frac{P(dBm)-30}{10}}$$

The return loss in dB is the difference between the two values (forward FWD and reflected REF in dBm). We can also calculate the VSWR from the return loss in dB.

The calculated values are made available by means of a web server in order to display them on any end device with the help of a browser.

#### Hardware

The following hardware is required for this project:

- wt32-eth01 development board with integrated Ethernet interface
- USB-serial adapter (FTDI)
- Directional couplers and detectors that output a DC voltage (0 to 3.3 V) proportional to the forward and reflected power
- Calibrated power meter for the initial adjustment of the set-up

## Software / Libraries

- Arduino IDE
- Project code: <u>https://codeberg.org/mclemens/wt32powermeter</u>
- WebServer\_WT32\_ETH01 Library: <u>https://github.com/khoih-prog/WebServer\_WT32\_ETH01</u>

## Installing the Arduino development environment and software

The following steps are required to compile and upload the code:

- Download and install the Arduino IDE 2.1: <u>https://wiki-content.arduino.cc/en/software</u>
- Follow these instructions to install the ESP32 board definitions: https://randomnerdtutorials.com/installing-esp32-arduino-ide-2-0/
- Select the correct board in the Arduino IDE: Tools → Board → esp32 → ESP32 Dev Module
- Install all required libraries: Tools → Manage Libraries → → Search for "WebServer\_WT32\_ETH01" → Install

Now download and install the required software:

- Download the code from the code wt32powermeter-respository: https://codeberg.org/mclemens/wt32powermeter/archive/main.zip
- Unpack the code to *C*:\*User*\*Documents*\*Arduino*:

|   | C:\Users\micha\Documer         | nts\Arduino\wt32pamon                                    | ٽ ~                                   |
|---|--------------------------------|----------------------------------------------------------|---------------------------------------|
| ^ | Name                           | Änderungsdatum                                           | Тур                                   |
|   | c index                        | 04.05.2023 23:00                                         | C Header-Quellda                      |
|   |                                | 03.05.2023 21:19                                         | Datei                                 |
|   | README                         | 03.05.2023 22:36                                         | Markdown-Quelld                       |
|   | 💿 wt32pamon                    | 04.05.2023 22:47                                         | INO-Datei                             |
|   | LICENSE<br>README<br>wt32pamon | 03.05.2023 21:19<br>03.05.2023 22:36<br>04.05.2023 22:47 | Datei<br>Markdown-Quelld<br>INO-Datei |

Figure 7: Unpacking the software

• Open the file *wt32powermeter.ino* within the Arduino IDE or double-click on the file.

## Programming the board

The following steps are required to program the board:

• First connect the board to a USB-serial adapter according to the following illustration and connect the adapter to the PC via USB:

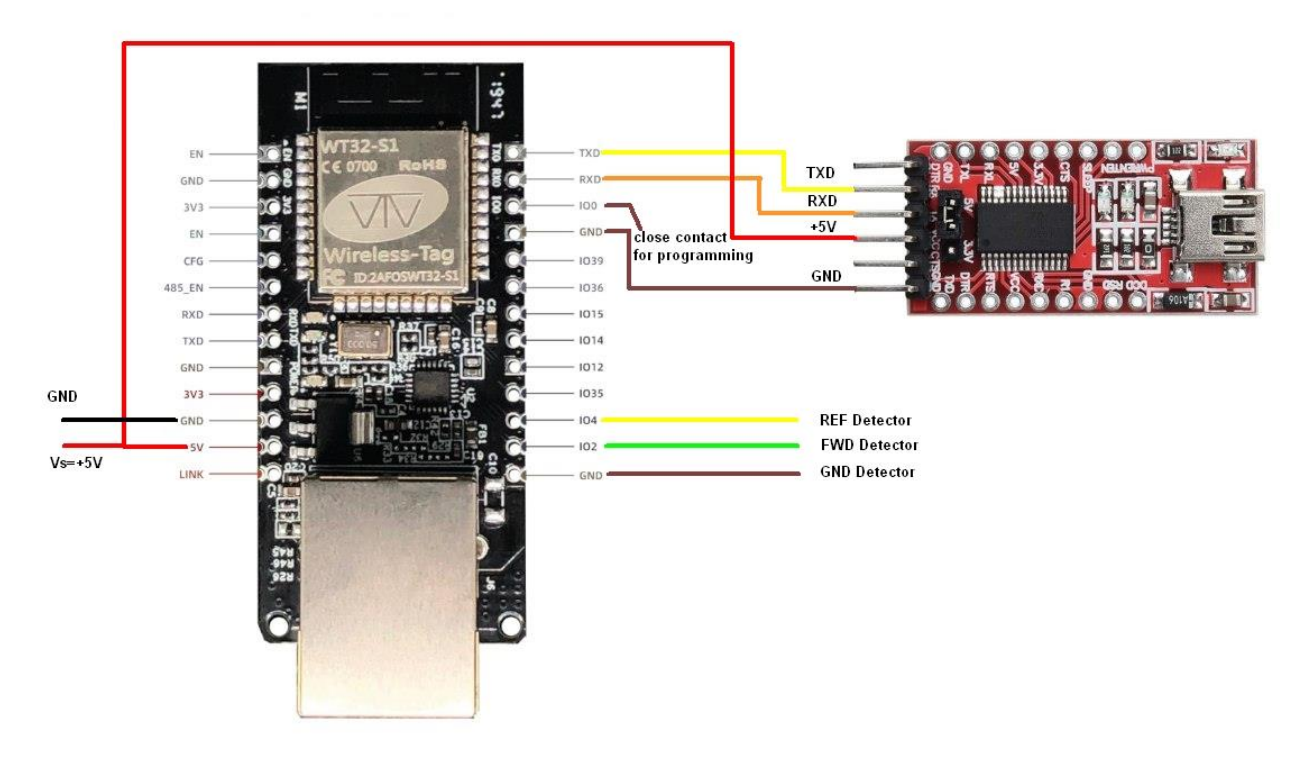

Figure 8: Connecting the programming adapter to the board

- Select the correct COM port in the Arduino IDE: Tools  $\rightarrow$  Port  $\rightarrow$  Select Port
- Select "ESP32 Dev Module" as the board:

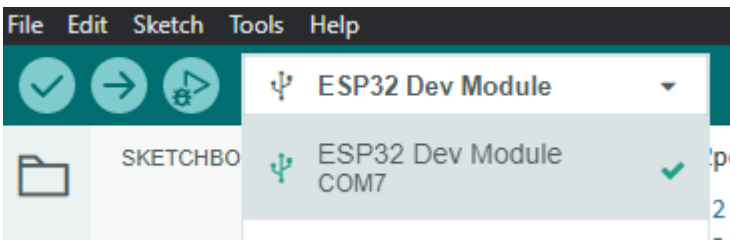

Figure 9: Selection of the ESP32 Development Module

• Click on "Upload" (upper left corner, arrow which points to the right)

During operation, the USB-serial adapter does not need to be connected. It is sufficient to apply supply voltage and ground and to connect the three pins IO2, IO4 and ground GND to the two detectors FWD and REF.

Please note that the two pins IO0 and GND only need to be bridged during programming. Do not forget to open the jumper again after programming.

## Configuration

Please adapt the following code blocks in the file *wt32powermeter.ino* to your needs:

```
Network settings
ETH.begin(ETH_PHY_ADDR, ETH_PHY_POWER);
// Static IP, leave without this line to get IP via DHCP
//ETH.config(myIP, myGW, mySN, myDNS);
WT32_ETH01_waitForConnect();
```

By default, wt32powermeter is configured so that the microcontroller is assigned a dynamic IP address via DHCP. If this is desired, no action is required. If not, remove the two slashes at the beginning of the line *ETH.config(myIP, myGW, mySN, myDNS)* to get a static IP configuration. Please set the desired network configuration in the following part of the source code:

```
// Select the IP address according to your local network
IPAddress myIP(192.168.1.100);
IPAddress myGW(192.168.1.1);
IPAddress mySN(255.255.255.0);
IPAddress myDNS(192.168.1.1);
```

#### Definition of the frequency ranges

As explained before, the measurement setup shows a frequency-dependent behaviour. Therefore, the frequency ranges to be used can be defined in the software. To add or remove a band, adjustments are possible in the following part of the source code:

```
String band = "";
String default_band = "70cm";
String band_fwd = band + "_fwd";
String band_ref = band + "_ref";
String band_list[] = { "1.25cm", "3cm", "6cm", "9cm", "13cm", "23cm", "70cm", "2m",
"HF" };
```

Add or remove frequency bands to the variable *band\_list[]* as required and set the desired default band with *default\_band*.

#### Access to the web interface

Open your preferred browser and navigate to http://<IP\_ADDRESS>, e.g. http://192.168.1.100.

The IP address is either the address you defined above or a dynamically assigned address. To find out the latter, you can log into your router and look for a dashboard that shows all currently connected network devices. Alternatively, you can activate the Arduino IDE's built-in serial monitor with the USB-to-serial adapter still plugged in. Every time the microcontroller is restarted, it outputs its current network configuration, among other things, via the serial interface.

Modern browsers often try to force a secure connection via HTTPS. This is not desired in this case. Make sure that *http://* and not *https://* is shown in the address line.

#### Configuration options in the browser

The first step is to configure the directional coupler incl. detector used by clicking on "Configuration" in the bottom left of the web server's dashboard (see Fig. 1). The following window will then open:

| Configuration                                                                                                    | Band:                                                                                                    | 70cm ~              |
|----------------------------------------------------------------------------------------------------|----------------------------------------------------------------------------------------------------|---------------------|
| Translation Detector Voltage                                                                                                    | /mV to RF-Power                                                                                                    | r level /dBm        |
| 70cm FWD (mV:dBm)                                                                                                    | 70cm REF (mV:dBm)                                                                                                    |                     |
| 70:50.20000<br>590:49.20000<br>640:42.20000<br>880:42.20000<br>1000:42.20000<br>1130:42.20000<br>1250:42.20000<br>1380:42.20000<br>1500:42.20000<br>1610:2.20000<br>1730:16.20000<br>1970:6.20000<br>2000:4.20000<br>2000:4.20000<br>2000:1.20000<br>2500:1.00000<br>2600:0.89656<br>2700:0.70000 | 60:1.00000<br>70:3.20000<br>590:5.20000<br>640:6.20000<br>760:7.20000<br>880:7.70000<br>1000:8.20000<br>1130:9.20000<br>1250:12.20000<br>1380:14.20000<br>1500:2.20000<br>1610:2.20000<br>1610:2.20000<br>1970:6.20000<br>2000:4.20000<br>2040:1.20000<br>2041:1.22000 |                     |
| Save Calib                                                                                                    | ration Data                                                                                                    |                     |
| General Config                                                                                                    | juration Items                                                                                                    |                     |
| Show voltage in mV (yes/no                                                                                                    | <b>)</b>                                                                                                    |                     |
| Show power level in dBm (yes                                                                                                    | s/no)                                                                                                    | <ul><li>✓</li></ul> |
| Show power in Watt (yes/no                                                                                                    | <b>)</b>                                                                                                    |                     |
| VSWR threshold that triggers a warr                                                                                                    | ung (e.g. 3)                                                                                                    | 2                   |
| Beep if VSWR threshold is exceede                                                                                                    | a (yes/no)                                                                                                    |                     |
| Name of the antenna                                                                                                    |                                                                                                    | Diamond X200        |
| Max. FWD power displayed by LED bar gra                                                                                                    | ph in W (e.g. 100)                                                                                                    | 150                 |
| Max. REF power displayed by LED bar gra                                                                                                    | oh in W (e.g. 100)                                                                                                    | 100                 |
| Max. VSWR displayed by LED bar gra                                                                                                    | aph (e.g. 3)                                                                                                    | 3                   |
| Show LED graph for FWD power                                                                                                    | (yes/no)                                                                                                    |                     |
| Show LED graph for REF power (                                                                                                    | yes/no)                                                                                                    |                     |
| Show LED graph for VSWR (ye                                                                                                    | s/no)                                                                                                    |                     |
| Cable loss in db (e.g. 3)                                                                                                    |                                                                                                    | 3                   |
| Save Con                                                                                                    | figuration                                                                                                    |                     |
| Back to Dashboar                                                                                                    | d - Version: 0.9.4                                                                                                    |                     |

Figure 10: Configuration window

### Maintenance of the calibration data

First select the frequency band for which you want to enter the calibration data in the upper right dropdown box "Band".

The preset values of the calibration data are only exemplary and must be replaced by your own values for your individual setup. To do this, enter the mV:dBm value pairs for FWD and REF and click on "Save Calibration Data".

You can enter your data in any line, manual sorting of the value pairs is not necessary. After saving the data, it is automatically sorted and correctly displayed.

#### General configuration elements

The following general configuration options are available per frequency band:

| Parameter                          | Function                                               |
|------------------------------------|--------------------------------------------------------|
| Show voltage in mV                 | Activates or deactivates the display                   |
| (yes/no)                           | of the measured voltage                                |
| Show power level in dBm            | Activates or deactivates the display                   |
| (yes/no)                           | of the measured power level in dBm                     |
| Show power in Watt                 | Activates or deactivates the display                   |
| (yes/no)                           | of the measured power in watts                         |
| VSWR threshold that triggers a     | Any calculated value that exceeds the configured value |
| warning                            | results in a visual and optionally acoustic warning    |
| (e.g. 3)                           |                                                        |
| Beep if VSWR threshold is exceeded | A beep sounds when the threshold set above is          |
| (yes/no)                           | exceeded. (Does not work with all browsers)            |
| Name of the antenna                | Freely definable name of the antenna for this band     |
| Max. FWD power displayed by LED    | Sets the upper limit of the LED bar graph              |
| bar graph in W (e.g. 100)          | for the calculated FWD power                           |
| Max. REF power displayed by LED    | Sets the upper limit of the LED bar graph              |
| bar graph in W (e.g. 100)          | for the calculated REF power                           |
| Max. VSWR displayed by LED bar     | Sets the upper limit of the LED bar graph              |
| graph (e.g. 3)                     | for the calculated VSWR                                |
| Show LED graph for FWD power       | Activates or deactivates the LED bar graph for the FWD |
| (yes/no)                           | power.                                                 |
| Show LED graph for REF power       | Activates or deactivates the LED bar graph for the REF |
| (yes/no)                           | power.                                                 |
| Show LED graph for VSWR            | Activates or deactivates the LED bar graph for the     |
| (yes/no)                           | VSWR.                                                  |
| Cable loss in dB (e.g. 3)          | Sets the cable attenuation between the object of       |
|                                    | measurement and the                                    |
|                                    | Remote VSWR & Power Meter, which is taken into         |
|                                    | account in the calculations.                           |

After you have made the desired changes, click on "Save Configuration".

# Examples

### Setup #1 ERICSSON directional coupler and AD8318 detectors

Setup #1 is based on a directional coupler from ERICSSON, 2 boards with AD8318 logarithmic detectors and a WT32-S1 uC module with integrated Ethernet interface.

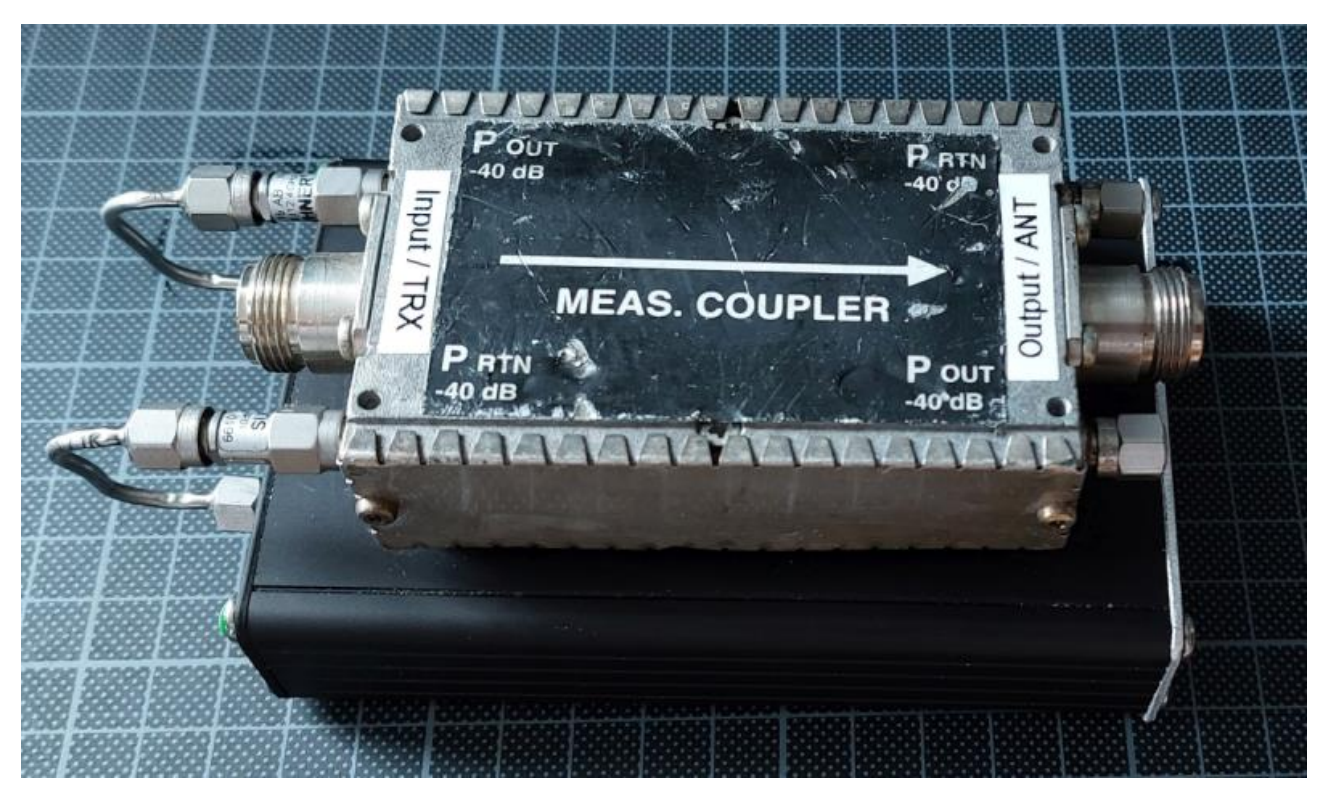

Figure 11: Set-up #1 with directional coupler from ERICSSON and detectors with AD8318

The directional coupler has frequency-dependent coupling attenuations  $D_{FWD}$  and  $D_{REF}$ . In addition to these values, the directivity DIR and the insertion loss IL are also listed in the following table.

| Frequency<br>/MHz | D <sub>FWD</sub><br>/dB | D <sub>REF</sub><br>/dB | DIR<br>/dB | IL<br>/dB |
|-------------------|-------------------------|-------------------------|------------|-----------|
| 145               | 60,5                    | 60,2                    | 25,4       | <0,05     |
| 435               | 51,2                    | 51,0                    | 26,8       | <0,05     |
| 1296              | 42,3                    | 42,5                    | 38,1       | < 0,05    |
| 2400              | 38,6                    | 38,7                    | 30,9       | <0,05     |

The AD8318 logarithmic detectors have a linear dynamic range from -57 dBm to +3 dBm. The dynamic range is therefore 60 dB. The frequency range covers 1 MHz to 8 GHz. The DC output voltage  $V_{OUT}$  decreases with increasing RF input level. The slope is -25 mV/dB. The characteristic curve differs depending on the frequency and is also temperature-dependent.

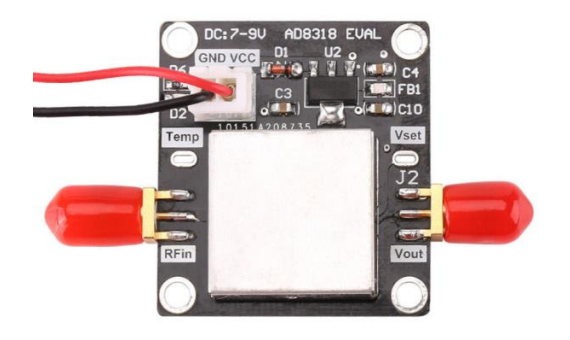

Figure 12: Detector board with shielded AD8318

However, the temperature dependence is only 0.5 dB, so that this can be neglected in a first approximation. The IC also provides a temperature-dependent reference voltage, which could be used to realise temperature-dependent compensation via software if required. However, this is not used here. By the way, the software can work with logarithmic detectors with positive or negative slope of the characteristic curve. Here is a typical characteristic curve of the AD8318.

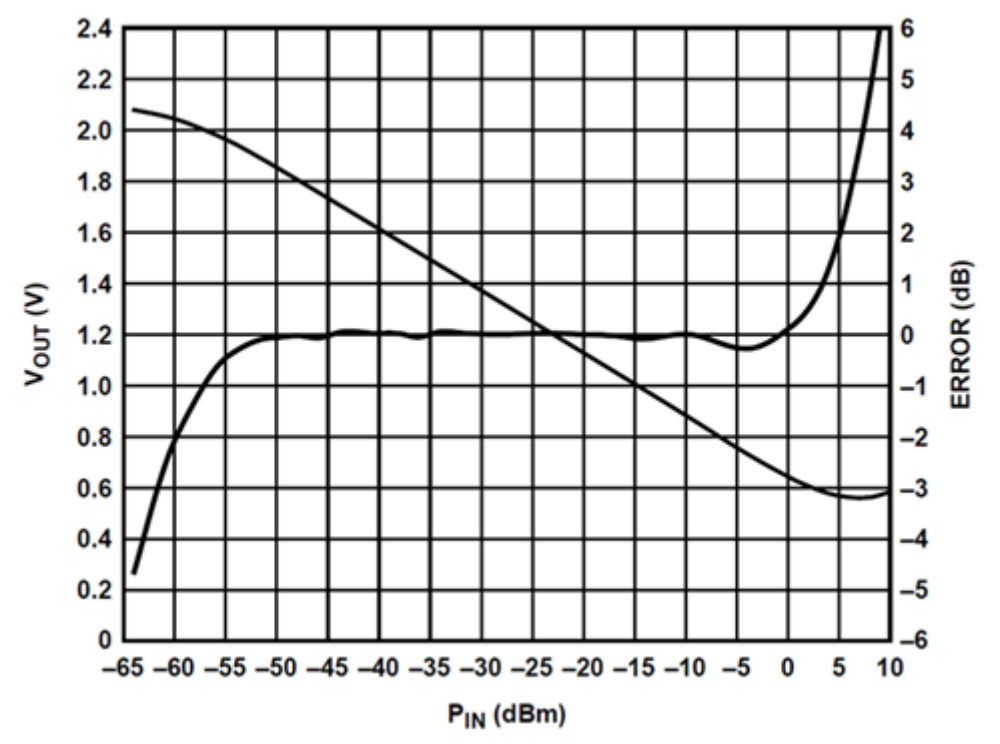

Figure 13: AD8318 typical characteristic at 5.8 GHz

With a transmit power of 14 W = 41.5 dBm and a coupling loss in the 13 cm band of 38.6 dB, the input level at the detector would be 3.1 dBm, i.e. at the upper limit of the AD8318's output range.

In order to be able to measure higher power levels, a 10 dB attenuator was inserted between the measuring outputs of the directional coupler and the inputs of the AD8318. This increases the maximum input level in the 13 cm band to 140 W.

Using the full dynamic range of the AD8318, the theoretical maximum and minimum input levels that can be measured with the ERICSSON directional coupler, including the 10 dB attenuators, are as follows:

| Frequenz | max. FWD-Power | max. FWD-Power | max. REF-Power | max. REF-Power |
|----------|----------------|----------------|----------------|----------------|
| /MHz     | /dBm           | /W             | /dBm           | / <b>W</b>     |
| 145      | 73,5           | 22400          | 73,2           | 20900          |
| 435      | 64,2           | 2600           | 64,0           | 2500           |
| 1296     | 55,2           | 330            | 55,5           | 350            |
| 2400     | 51,6           | 145            | 51,7           | 148            |

Maximum input levels:

The maximum power for which the directional coupler is suitable has yet to be investigated. Unfortunately, a data sheet for this model is not available. Due to the low insertion loss and the high coupling attenuations, it is assumed that the setup is suitable for up to 500 W in the 2 m band and up

to 150 W in the 13 cm band. In the 2 m band, 100 W could already be measured without any problems, as will be shown later.

| Frequenz | min. FWD-Power | min. FWD-Power | min. REF-Power | min. REF-Power |
|----------|----------------|----------------|----------------|----------------|
| /MHz     | /dBm           | /mW            | /dBm           | /mW            |
| 145      | 13,5           | 22,4           | 13,2           | 20,9           |
| 435      | 4,2            | 2,6            | 4,0            | 2,5            |
| 1296     | -4,8           | 0,33           | -4,5           | 0,35           |
| 2400     | -8,4           | 0,145          | -8,3           | 0,148          |

Minimum input levels:

If the frequency-dependent directivity of the directional coupler is taken into account and the full measurement accuracy of the directional coupler is to be utilised, the following minimum transmission levels result:

| Frequenz | min. FWD-Power | min. FWD-Power |
|----------|----------------|----------------|
| /MHz     | /dBm           | /W             |
| 145      | 38,6           | 7,1            |
| 435      | 30,8           | 1,2            |
| 1296     | 33,6           | 2,3            |
| 2400     | 22,6           | 0,18           |

This means: If the transmit level in the 13 cm band is less than 0.18 W, the forward power is measured correctly (up to 0.145 mW), but the reflected power would no longer be detected with a very well-matched antenna (with a return loss of better than 30.9 dB). Thus the VSWR measurement is no longer correct, the VSWR is displayed worse than it actually is.

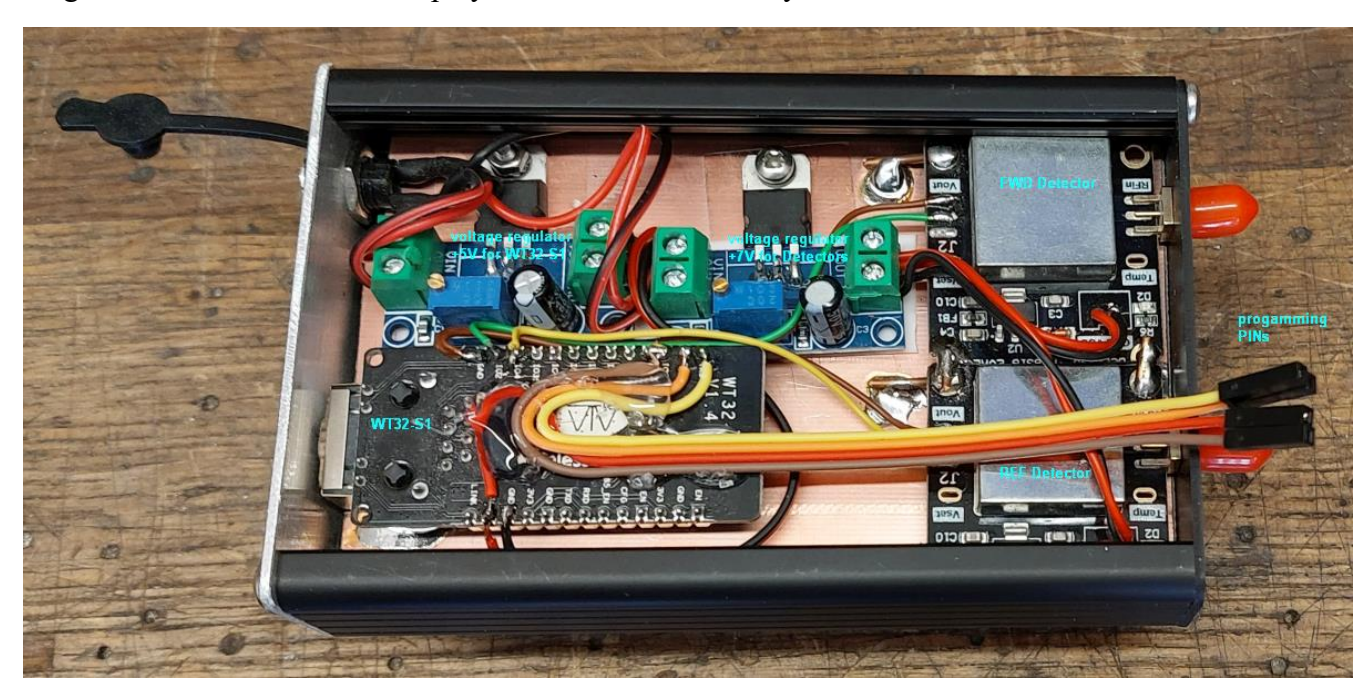

Figure 14: Interior view of the setup with ESP32 board, 2 detector boards and 2 voltage regulators

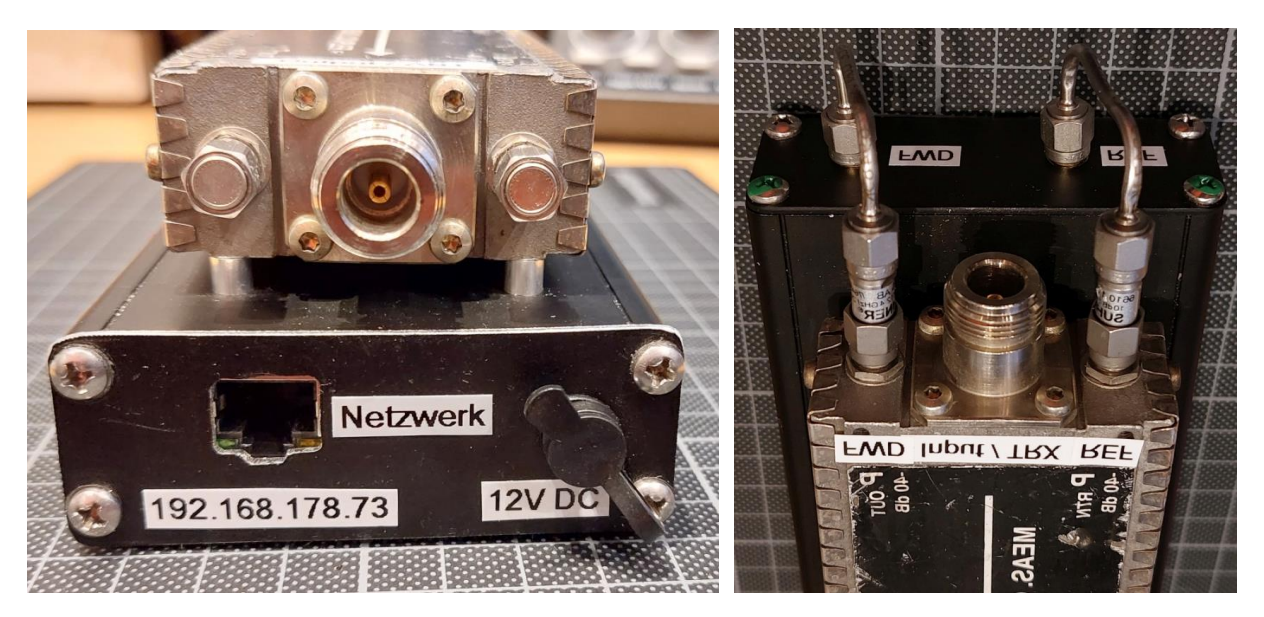

Figure 15: Front of the Remote VSWR & Power Meter

Figure 16: Back of the Remote VSWR & Power Meter

The following is an example of the characteristic curve of the setup measured at 145 MHz. The maximum power of 50 dBm (100 W) was limited by the output power of the transmitter used.

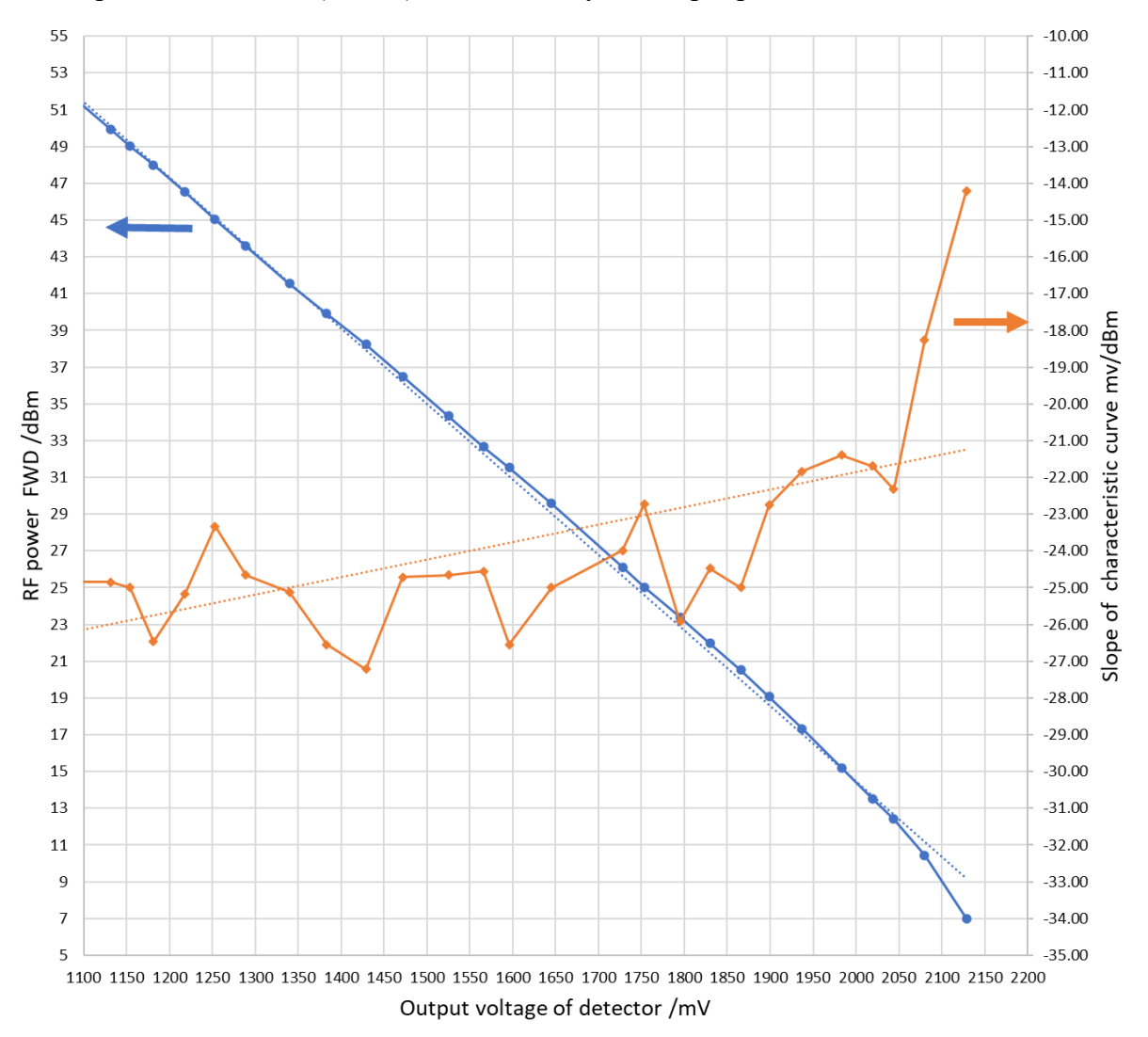

Figure 17: Output characteristic of the detector as a function of the RF power at the input of the directional coupler

## Setup #2 NARDA 31119 directional coupler and AD8313 detectors

In the second set-up, a directional coupler from NARDA with the type designation 31119 is used. According to the imprint, this directional coupler was obviously used by Motorola in base stations.

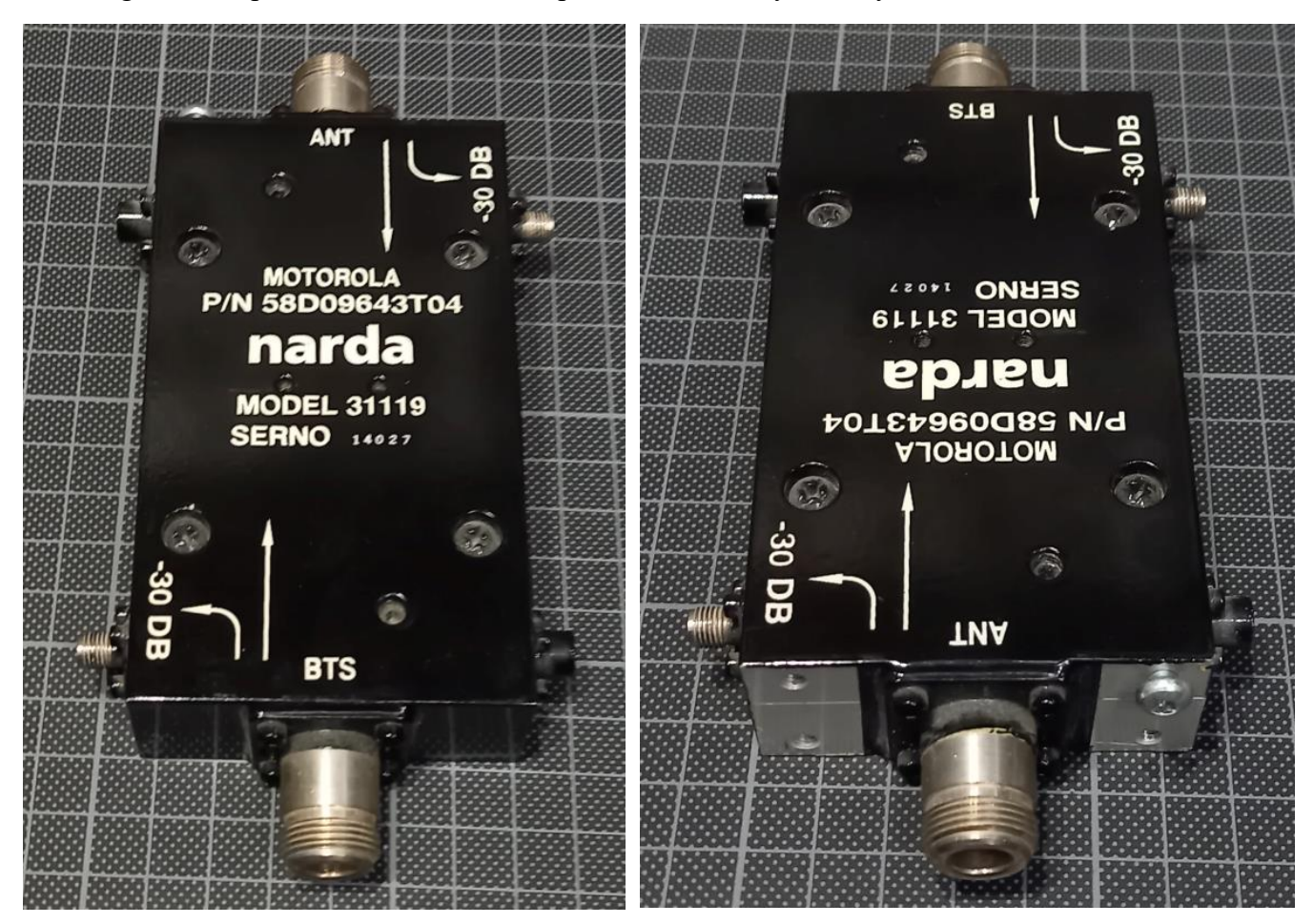

Figure 18: Directional coupler NARDA 31119

Figure 19: Directional coupler NARDA 31119

This time, logarithmic detectors of the type AD8313 are used. Corresponding ready-built boards can also be found cheaply at online retailers.

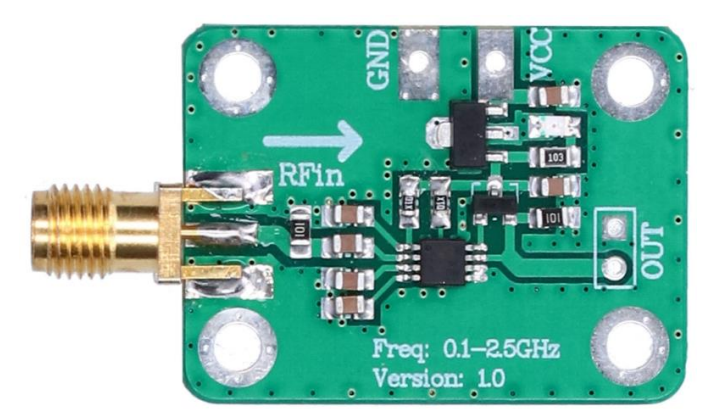

Figure 20: Detector board with AD8313

The AD8313 has a linear dynamic range from -75 dBm to -5 dBm. The dynamic range is therefore 70 dB. The frequency range covers 100 MHz to 2.5 GHz.

With the AD8313, the DC output voltage increases with increasing RF input level. The DC output voltage range of 0.5 V to 1.75 V is slightly smaller than that of the AD8313.

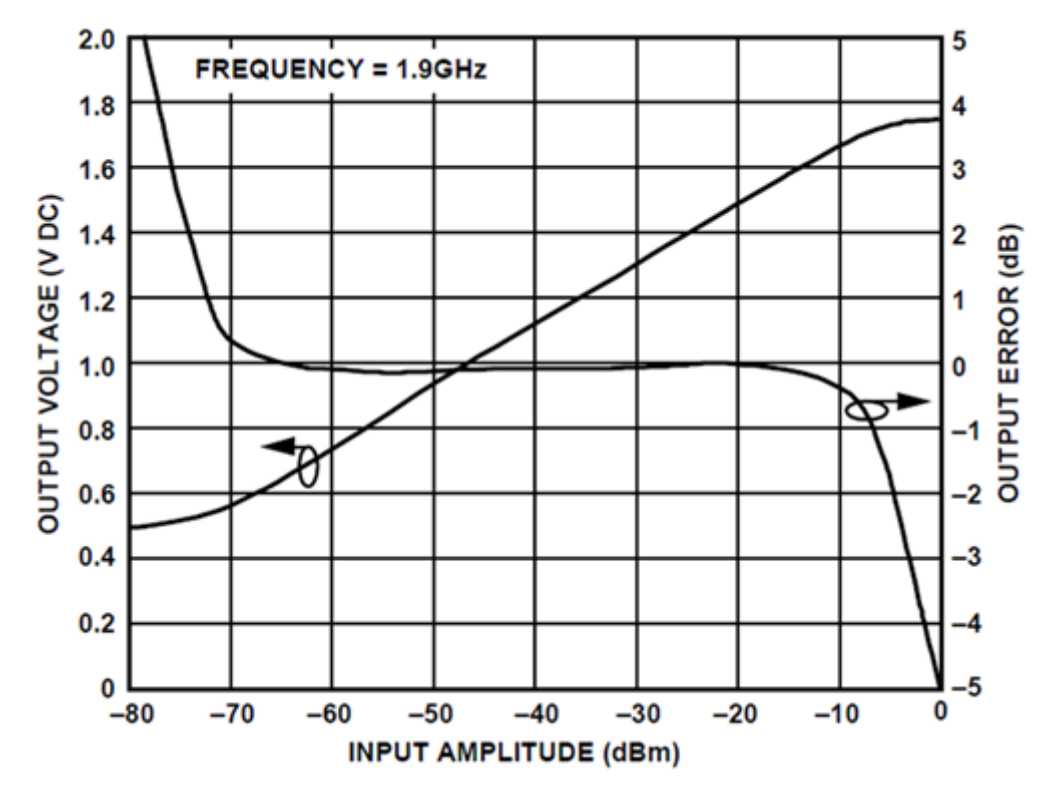

Figure 21: AD8313 typical characteristic at 1.9 GHz

By the way, the characteristic curves of this cheaper detector show a somewhat higher dependence on frequency and temperature. However, these are still sufficient for our purposes.

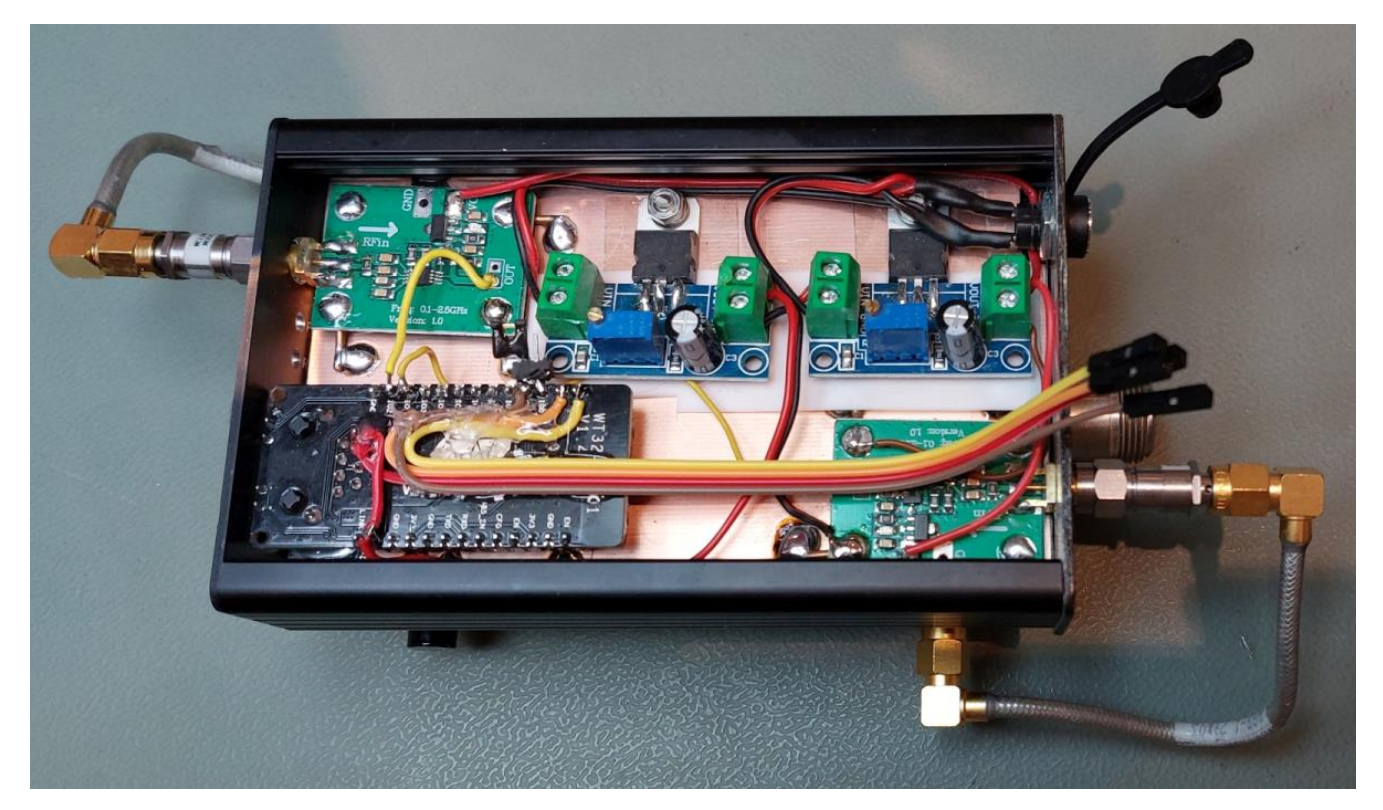

Figure 22: Interior view of the setup with AD8313 boards

This is an example of the calibration data for the Remote VSWR & Power Meter in the 70 cm band:

#### Configuration

#### **Band Selection**

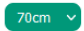

#### Translation Detector voltage /mV to RF-Power level /dBm

#### FWD

| millivolt (mV) | decibel-milliwatts ( | dBm) Watt Action | millivolt (m∨) | decibel-milliwatt | s (dBm) Watt |
|----------------|----------------------|------------------|----------------|-------------------|--------------|
| 594            | -7.000               | 0.00020 delete   | 596            | -7.000            | 0.00020      |
| 602            | -4.600               | 0.00035 delete   | 600            | -4.600            | 0.00035      |
| 620            | -1.600               | 0.00069 delete   | 620            | -1.600            | 0.00069      |
| 650            | 0.000                | 0.00100 delete   | 629            | -0.200            | 0.00095      |
| 663            | 1.800                | 0.00151 delete   | 664            | 3.000             | 0.00200      |
| 672            | 3.000                | 0.00200 delete   | 685            | 4.300             | 0.00269      |
| 709            | 5.200                | 0.00331 delete   | 717            | 6.200             | 0.00417      |
| 740            | 7.000                | 0.00501 delete   | 729            | 7.000             | 0.00501      |
| 784            | 9.000                | 0.00794 delete   | 771            | 9.000             | 0.00794      |
| 801            | 10.000               | 0.01000 delete   | 820            | 11.800            | 0.01514      |
| 857            | 13 000               | 0.01995 delete   | 847            | 13.000            | 0.01995      |
| 891            | 14 800               | 0.03020 delete   | 894            | 15.400            | 0.03467      |
| 015            | 16.000               | 0.03081 delete   | 918            | 17.000            | 0.05012      |
| 913            | 18.000               |                  | 942            | 18.300            | 0.06761      |
| 907            | 18.300               | 0.06761 delete   | 1104           | 23.000            | 0.19953      |
| 1117           | 23.000               | 0.19953 delete   | 1134           | 24.800            | 0.30200      |
| 1145           | 24.800               | 0.30200 delete   | 1173           | 27.300            | 0.53703      |
| 1185           | 27.800               | 0.60256 delete   | 1197           | 29.300            | 0.85114      |
| 1210           | 29.000               | 0.79433 delete   | 1231           | 31.600            | 1.44544      |
| 1262           | 32.600               | 1.81970 delete   | 1268           | 34.000            | 2.51189      |
| 1297           | 34.800               | 3.01995 delete   | 1303           | 36.000            | 3.98107      |
| 1328           | 36.500               | 4.46684 delete   | 1332           | 38.500            | 7.07946      |
| 1373           | 38.500               | 7.07946 delete   | 1368           | 40.000            | 10.00000     |
| 1401           | 40.000               | 10.00000 delete  | 1404           | 41.800            | 15.13561     |
| 1433           | 41.900               | 15.48817 delete  | 1433           | 43.100            | 20.41737     |
| 1458           | 43.000               | 19.95262 delete  | 1466           | 44.800            | 30.19951     |
| 1490           | 44.800               | 30.19951 delete  | 1480           | 45.400            | 34.67370     |
| 1502           | 45.400               | 34.67370 delete  | 1502           | 46.500            | 44.66836     |
| 1533           | 47.000               | 50.11872 delete  | 1509           | 47.000            | 50.11872     |
| 1550           | 48.100               | 64.56540 delete  | 1530           | 48.100            | 64.56540     |

#### REF

add/edit

Figure 23: Example of calibration data table in the 70 cm band

## Structure #3 Directional coupler from an old VSWR meter with integrated detector diodes

The basis of this setup is an old VSWR / power meter for short wave, from which the directional coupler with integrated detector diodes was removed and used.

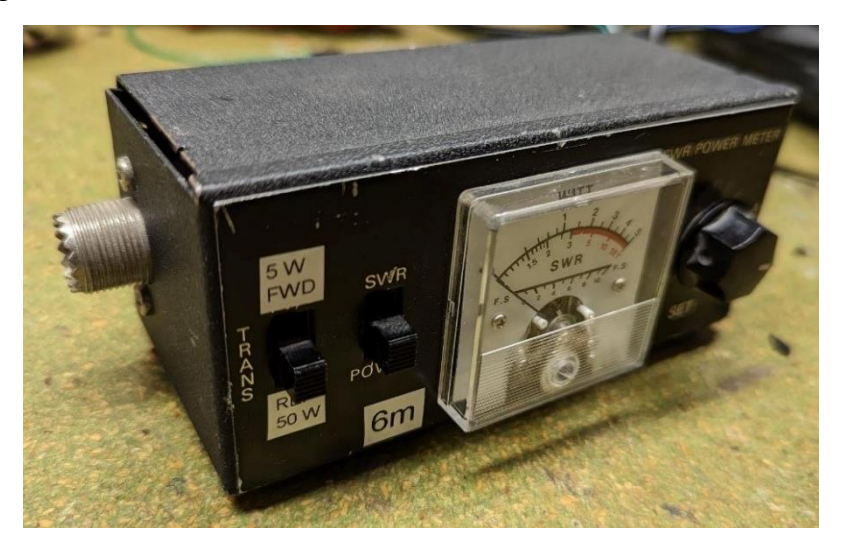

Fig. 24: Old VSWR / power meter for short wave

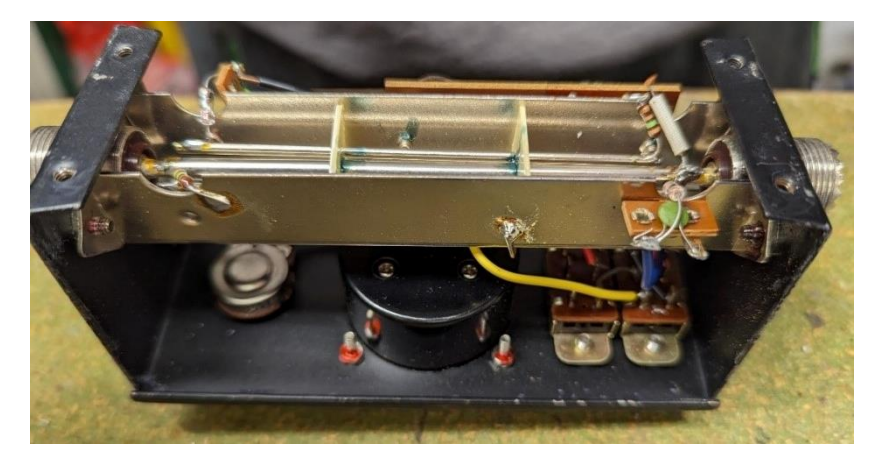

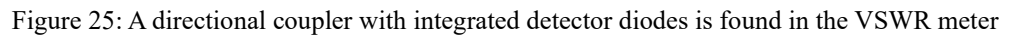

After removing the directional coupler, the open side was covered with copper foil to ensure proper shielding.

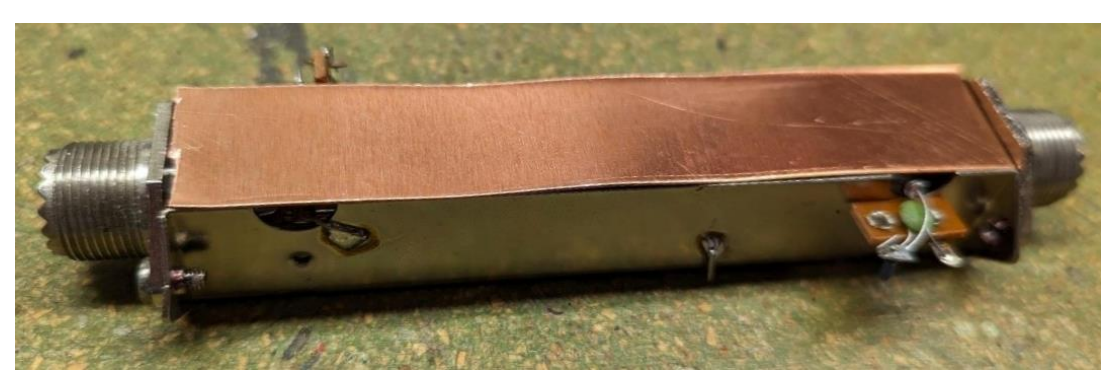

Figure 26: Disassembled directional coupler with additional shielding

The directional coupler fits perfectly into Michael's favourite 5-Euro project box (Donau Elektronik - KGB15 Euro Box small, Blue, 95x135x45).

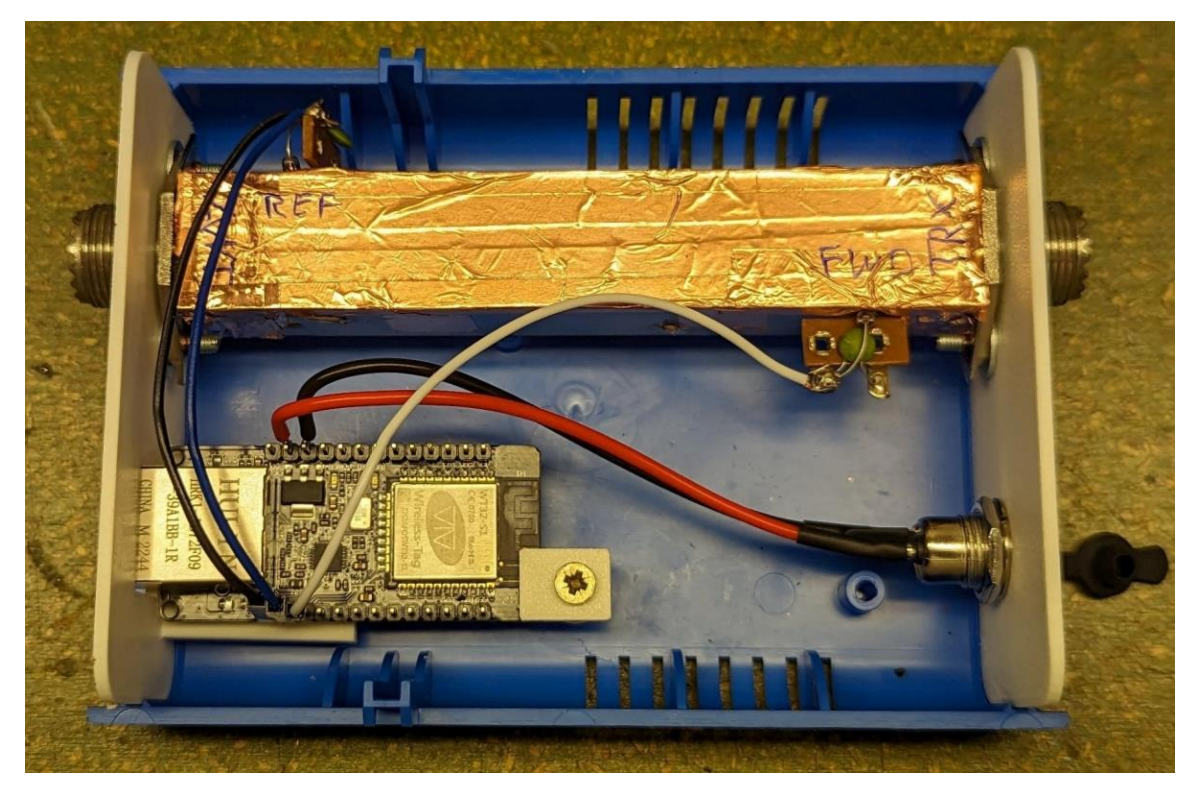

Figure 27: Directional coupler and microcontroller board in the housing

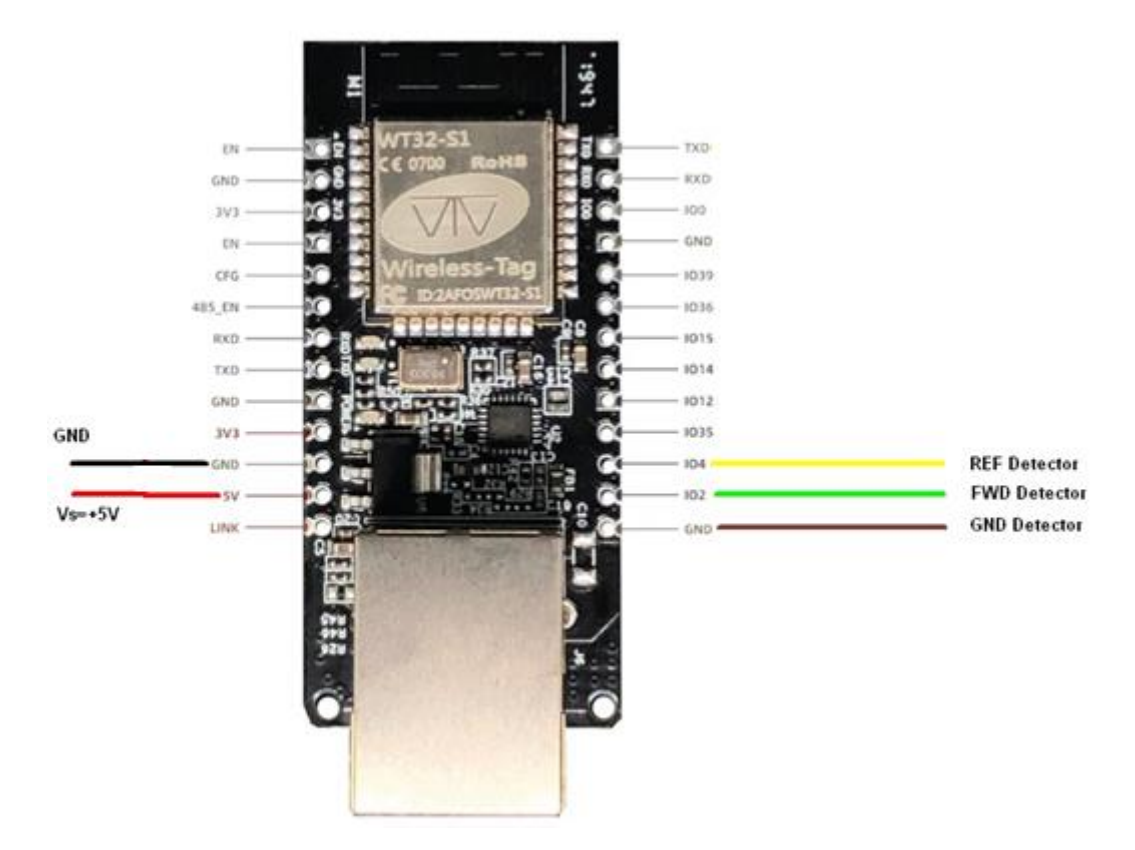

Figure 28: Wiring diagram microcontroller board

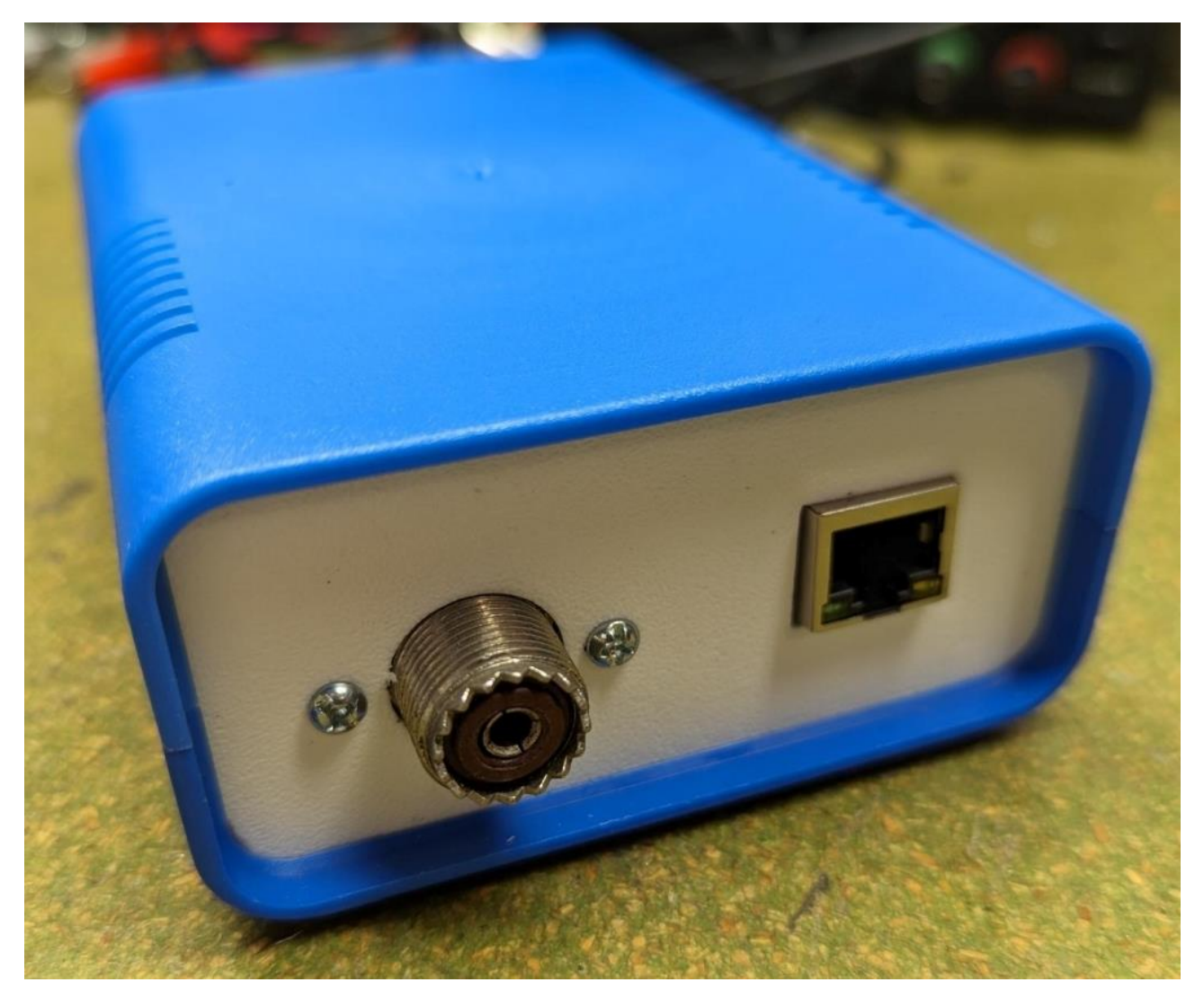

Figure 29: Front panel and rear panel were produced using 3D printing

The calibration will be explained again using this setup as an example:

- Connect the components as follows: Transceiver-> Remote VSWR & Power Meter -> Known Power Meter -> Dummy Load
- 2. Set the transceiver to the desired band, operating mode FM
- 3. Set power to 1 W, press PTT, read the measured power at the known power meter and the measured voltage of the Remote VSWR & Power Meter and enter it in a calibration table. This table refers to FWD.
- 4. Repeat step 3 while gradually increasing the transmitting power until the maximum power is reached.
- 5. Remove the Remote VSWR & Power Meter from the set-up and insert it back into the unit chain the other way round.
- 6. Repeat steps 3 and 4 to generate another table REF.
- 7. Calculate the dBm values for each measured power in the tables:

 $P_{(\text{dBm})} = 10 \cdot \log_{10}(1000 \cdot P_{(\text{W})} / 1\text{W})$ 

8. Now you should have two tables with pairs of values in the format mV:dBm.

9. Paste both tables into the configuration page of the Remote VSWR & Power Meter. If you have the tables available electronically, e.g. in Excel, this is particularly easy to do by copy & paste.

## Summary

A solution for a remote VSWR & Power Meter was presented. Due to the universal Ethernet interface and the integrated web server, the measuring unit can be configured and read out from any device using a browser.

The concept supports any directional couplers and detectors and therefore offers an ideal experimental platform from shortwave to the GHz range.

This and further information can be found here:

https://dk1mi.radio/remote-power-meter/

https://www.dd1us.de

The current version of the software can be found in source code here: <a href="https://codeberg.org/mclemens/wt32powermeter/">https://codeberg.org/mclemens/wt32powermeter/</a>